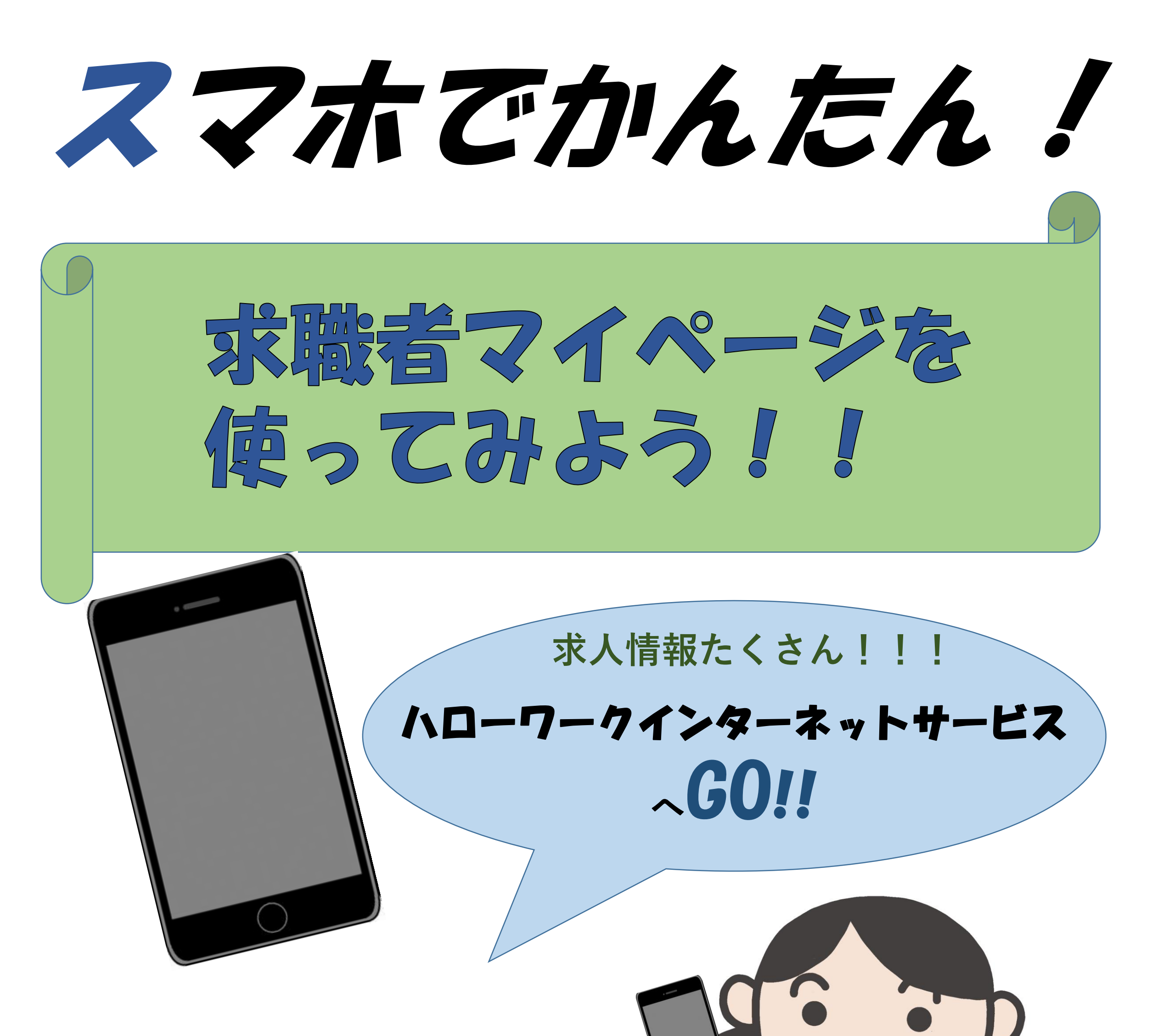

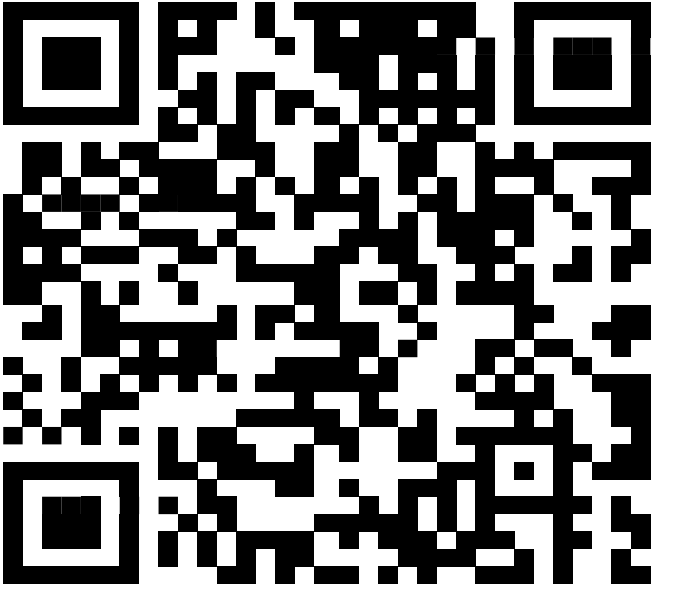

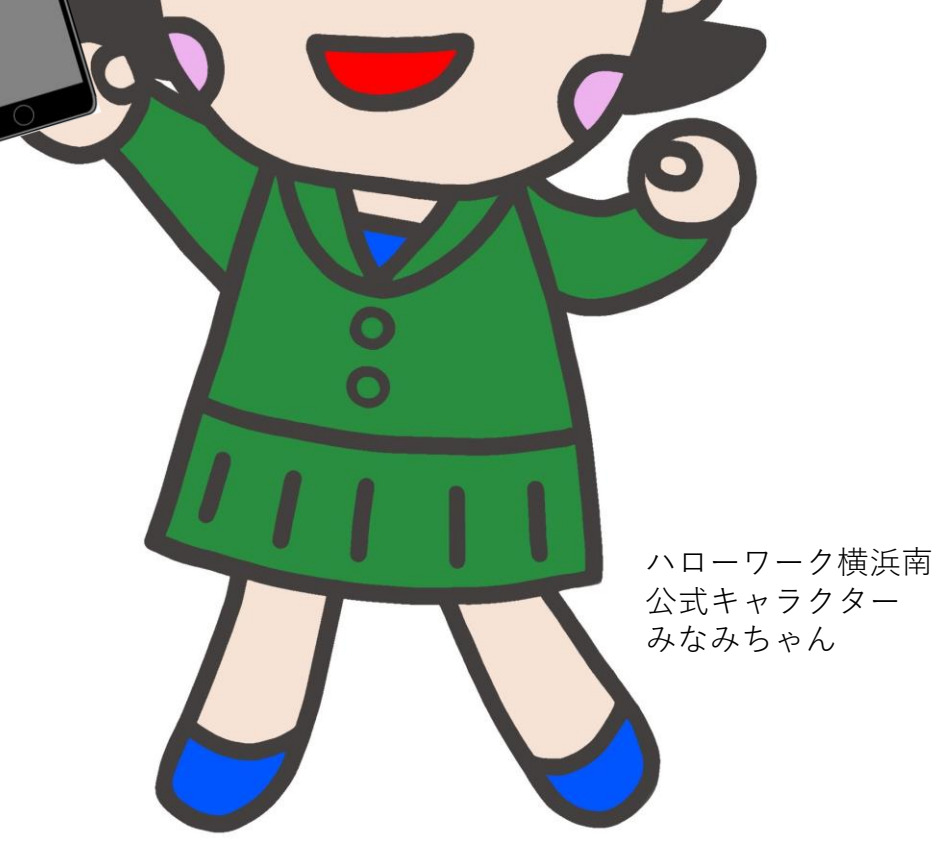

ハローワーク横浜南

1.ログイン方法

(注意)

- ・求職者マイページを開設する必要があります。
- ・開設方法は「求職者マイページのご案内」を参照してください。
- ・ご不明な点がございましたら、紹介窓口にお問い合わせください。

### ①スマホから 「ハワーワーフィンターネットサーヒス」にアクセスします

## URL: https://www.hellowork.mhlw.go.jp

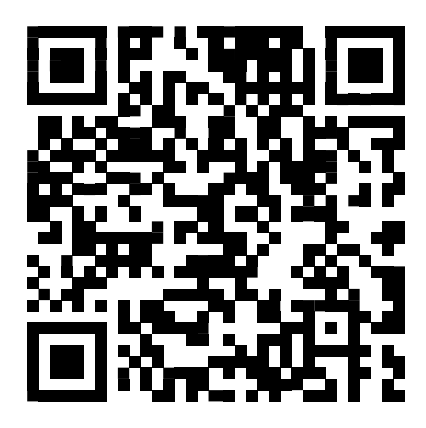

# ② Dグイン(求職者マイページ) をタッチします

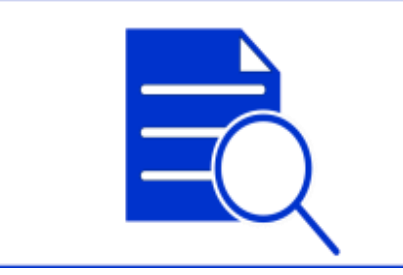

仕事をお探しの方

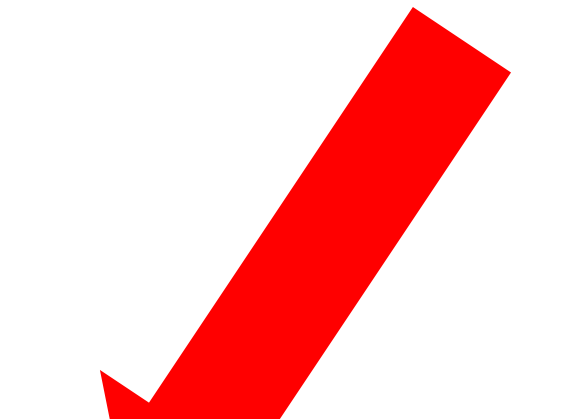

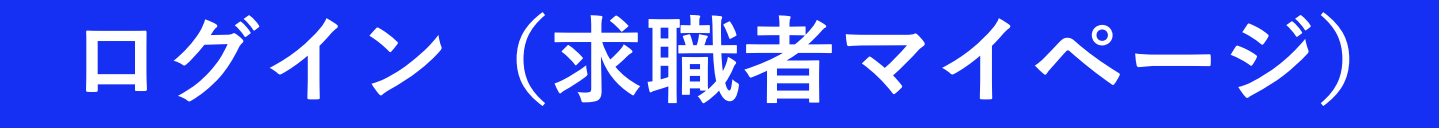

## ③メールアドレス、パスワードを入力します

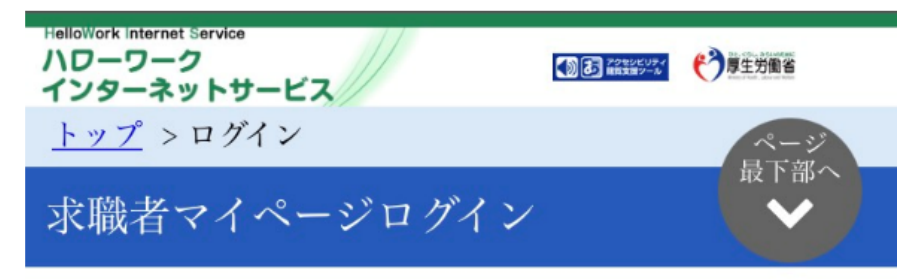

アカウントとして登録したメールアドレスとパ スワードを入力してください。

| パスワード |                    |
|-------|--------------------|
|       |                    |
|       |                    |
|       | ログイン               |
|       | <u>パスワードをお忘れの方</u> |
|       |                    |

マイページの利田を再開したい方は 是客h

## ④ログインするとホーム画面になります

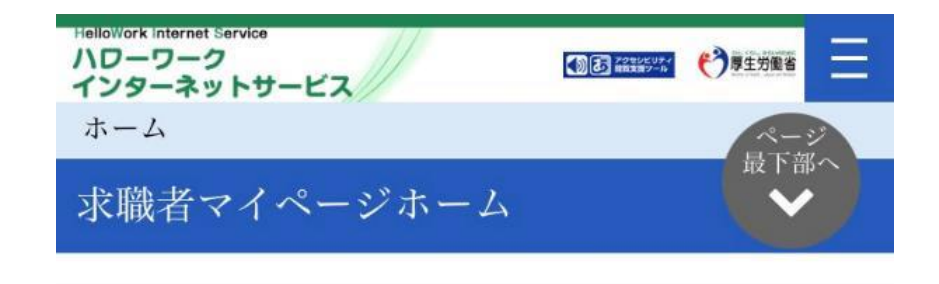

### 米沢 太郎 様

利用安定所名:米沢公共職業安定所

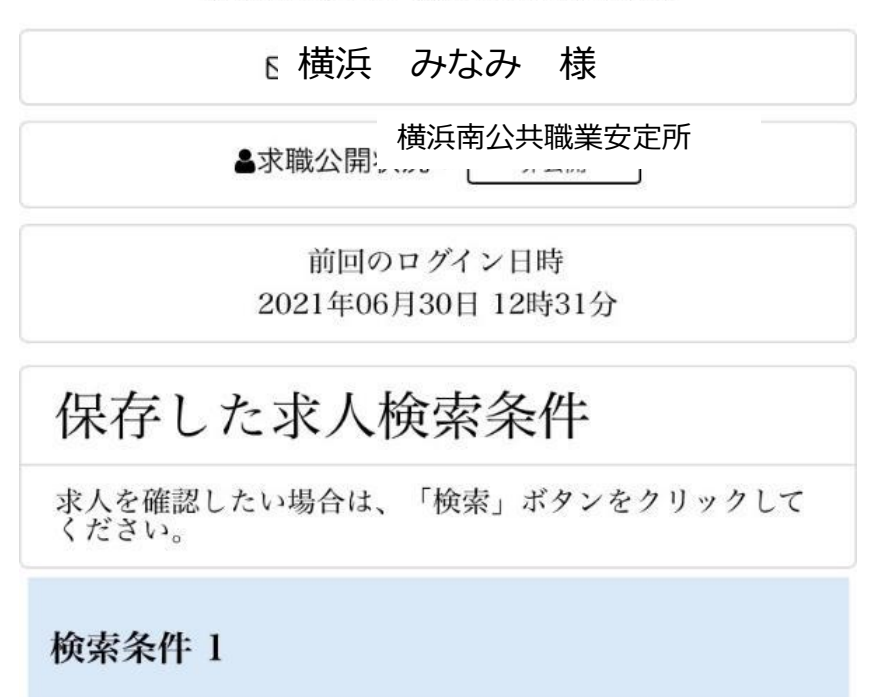

旧古しと文件の

| 2.メニュー画 | i面                                                                        |   |
|---------|---------------------------------------------------------------------------|---|
| ①画面右上の  | E をタッチしま Kellowork Internet Service ハワーワーク<br>インターネットサービス ホーム 水職者マイページホーム | す |
|         | 横浜 みなみ 様                                                                  |   |
|         | 利用安定所名: 横浜南公共職業安定所                                                        |   |
|         | ☑ 新着メッセージ: 0件                                                             |   |
|         | ▲求職公開状況: 非公開                                                              |   |
|         | 前回のログイン日時<br>2021年05月28日 17時44分                                           |   |
|         | 保存した求人検索条件                                                                |   |
|         | 求人を確認したい場合は、「検索」ボタンをクリックして<br>ください。                                       |   |
|         | 検索条件 1                                                                    |   |
|         |                                                                           |   |

### ② タッチするとバナーが出てきます

| × | メニュー   |
|---|--------|
|   | ホーム    |
|   | 求人検索   |
|   | 求職活動状況 |
|   | メッセージ  |
|   |        |

求職者情報・設定

ログアウト

前回のログイン日時 2021年05月28日 17時44分

### 保存した求人検索条件

求人を確認したい場合は、「検索」ボタンをクリックして ください。

検索条件 1

### 3.求人検索(保存した検索条件で検索)

### ホーム画面をスクロールします

| <sup>ホーム</sup><br>杉職者、 | マイページホ       | -4          | ページ<br>最下部へ |
|------------------------|--------------|-------------|-------------|
|                        |              |             |             |
|                        | 横浜           | ミ みなみ       | 様           |
|                        | 利用安定所名       | 横浜南公共職      | 浅業安定所       |
|                        | ☑ <u>新着メ</u> | ッセージ: 01    | 生           |
|                        | ▲求職公開状       | 、況: 🗌 非公開   |             |
|                        | 前回の          | ログイン日時      |             |
|                        | 2021年05      | 月28日 17時44  | 分           |
| 保存                     | した求人権        | <b>僉索条件</b> |             |
| 求人を確言<br>ください。         | 忍したい場合は、     | 「検索」ボタン     | ィをクリックして    |

### ②スクロールすると保存した求人検索条件が 表示されます

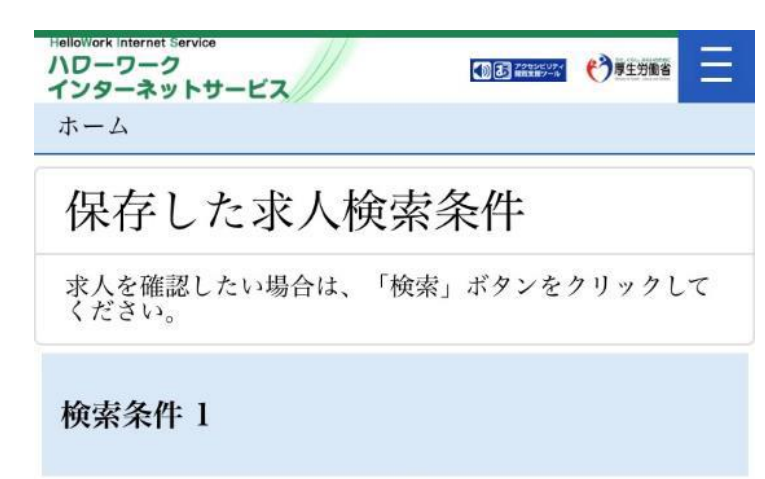

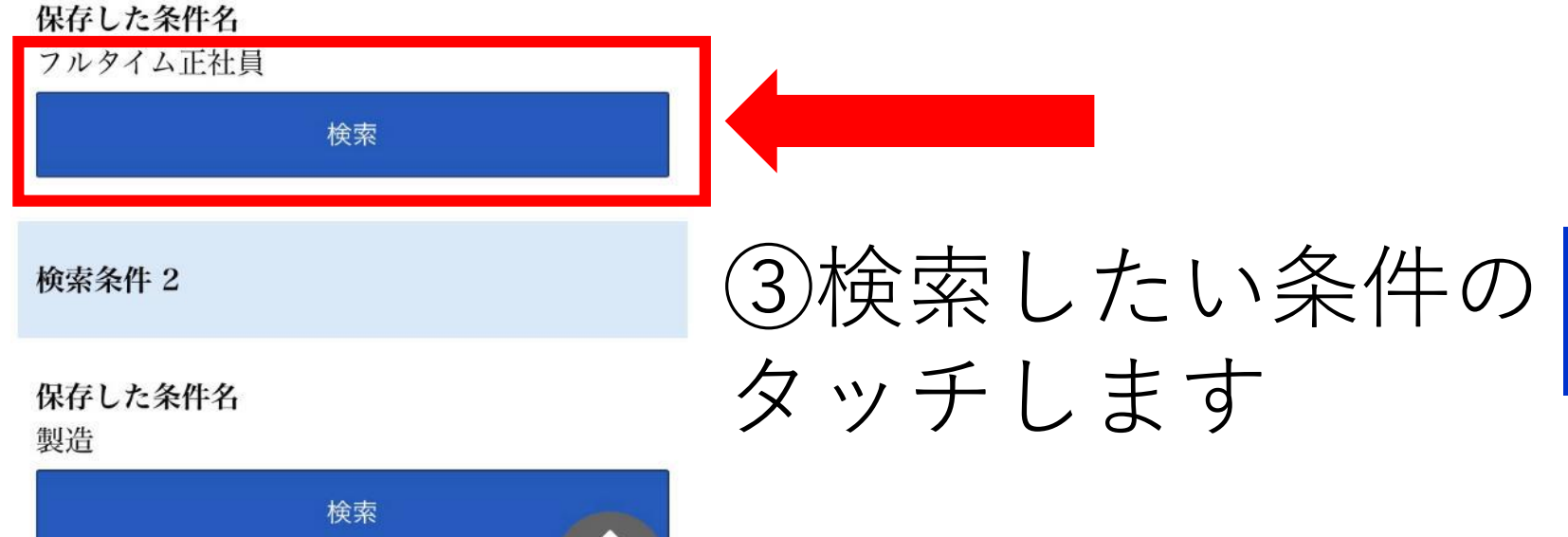

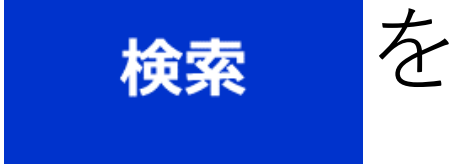

## 4.求人検索(検索条件を保存していない場合)

①求人検索をタッチします

| × メニュー                              |
|-------------------------------------|
| ホーム                                 |
| 求人検索                                |
| 求職活動状況                              |
| メッセージ                               |
| 求職者情報・設定                            |
| ログアウト                               |
| 前回のログイン日時<br>2021年05月28日 17時44分     |
| 保存した求人検索条件                          |
| 求人を確認したい場合は、「検索」ボタンをクリックして<br>ください。 |
| 検索条件 1                              |

ハーナ・トントカルト

②タッチすると求人検索のページに切り替わります

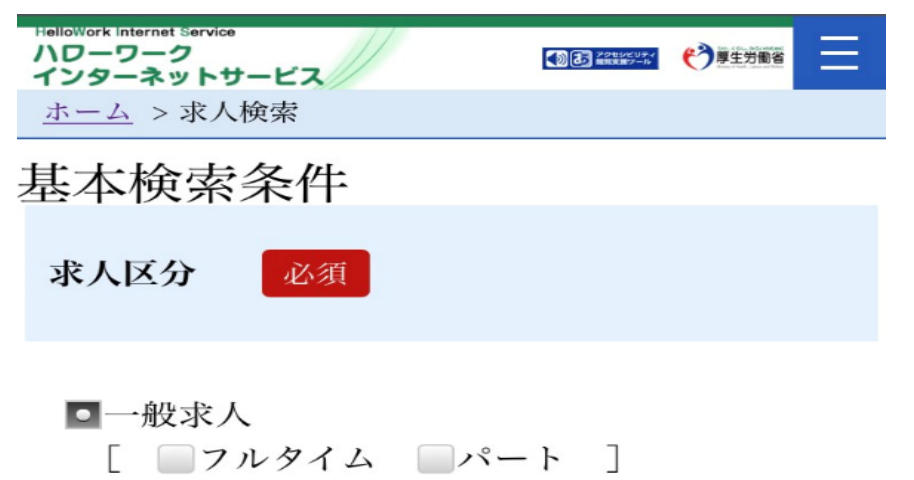

 新卒・既卒求人
 季節求人

 出稼ぎ求人

 障害のある方のための求人

 [
 フルタイム

| 平町 工志 |
|-------|
|-------|

【求人区分】で「新卒・既卒求人」以外を選択した場合の み、検索条件に設定できます。

半角数字

歳

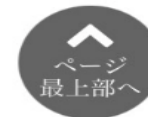

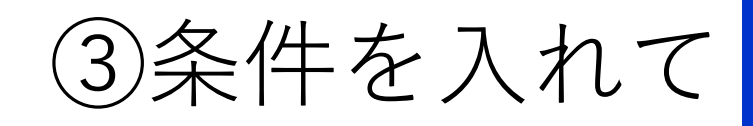

検索

をタッチします

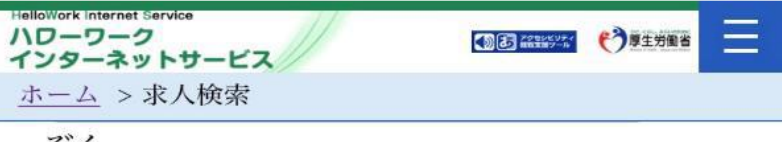

ぞく

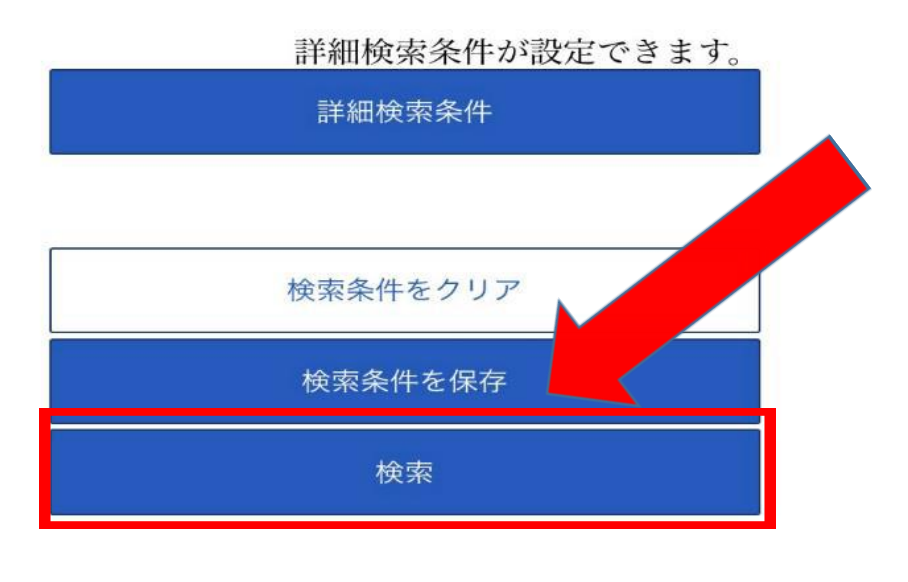

求人番号・事業所番号を指定して 検索

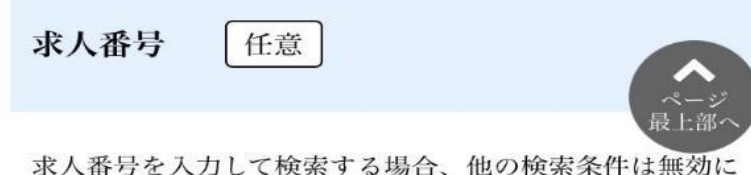

求人番号を入力して検索する場合、他の検索条件は無効に なります。

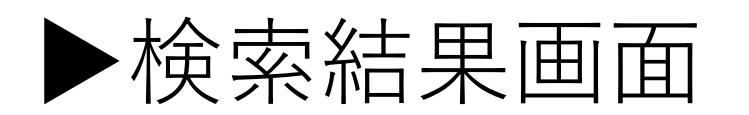

| <u>ホーム</u> > 求人<br>1件中 1~1 | 検索<br>件を表示<br>表示 <b>化教</b>                                                           |                                          |                            |      |
|----------------------------|--------------------------------------------------------------------------------------|------------------------------------------|----------------------------|------|
| 受付年月日順                     | 30件                                                                                  |                                          |                            |      |
|                            |                                                                                      | <前へ                                      | 1                          | 次へ>  |
| 職種 総合                      | 合労働相談員                                                                               | (一般:                                     | 庄内)                        | i.   |
| 受付年月日:20                   | 21年6月15日 紹:                                                                          | 介期限日:20                                  | )21年8                      | 月31日 |
| 求人区分                       | パート                                                                                  |                                          |                            |      |
| 事業所名                       | 神奈川労働局                                                                               |                                          |                            |      |
| 就業場所                       | 横浜市中区                                                                                |                                          |                            |      |
| 仕事の内容                      | <ul> <li>*総合労働</li> <li>働者と使用</li> <li>る相談業</li> <li>助言・指導</li> <li>担当してい</li> </ul> | 目談コーナ<br>皆のトラフ<br>务、紛争<br>があっせん<br>いただきま | ーにに<br>ルの<br>第次の<br>第<br>、 | て、労  |
| 豆田心健                       | · · · · · · · · · · · · · · · · · · ·                                                | bz.                                      |                            |      |

### 補足:検索した条件は保存ができます

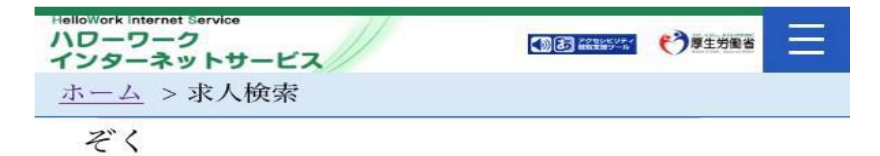

# ▶検索条件を最大3つまで 保存することができます

| ハローワーク<br>インターネットサービス | CONTRACT CONTRACT | E |
|-----------------------|-------------------|---|
| 検索条件を保存               |                   |   |

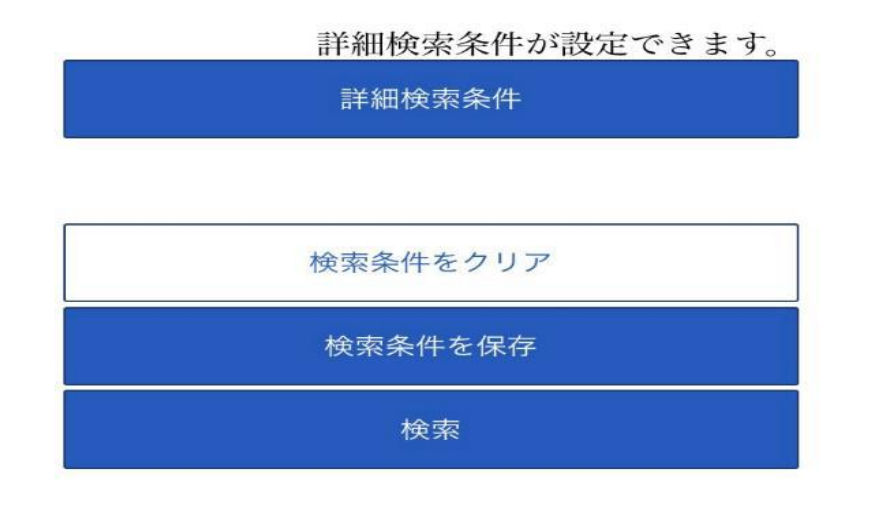

### 求人番号・事業所番号を指定して 検索

| 求人番号        | 任意        | A-9  |
|-------------|-----------|------|
| ☆ 人 釆 号 を 入 | カーア検索する場合 | 最上部へ |

求人番号を入力して検索する場合、他の検索条件は無効に なります。

|      | 新規保存  |
|------|-------|
| 2:製造 | *     |
|      | 削除    |
| 2    | 上書き保存 |

### 5. お気に入り求人の閲覧

11++1 1. H. M. H.

ハワーワーク

**インターネットサービス** <u>ホーム</u> > 求職活動状況閲覧

求職活動状況

### ①求職活動状況をタッチします

| ^        |                                 |
|----------|---------------------------------|
| 7        | ホーム                             |
| -        |                                 |
| ž        | 求職活動状況                          |
|          | メッセージ                           |
| 2        | 求職者情報・設定                        |
| 1        | コグアウト                           |
|          |                                 |
|          | 前回のログイン日時<br>2021年05月28日 17時44分 |
| 保        | 存した求人検索条件                       |
| 求人<br>くだ | を確認したい場合は、「検索」ボタンをクリックして<br>さい。 |
|          | · 久川 1                          |
| 松井       |                                 |

②タッチするとお気に入りに登録した求人を 見ることができます

Ξ

▶過去に紹介を受けた 事業所の確認もできます

#### お気に入り求人を全て表示

お気に入り求人一覧 愛付年月日が直近のものから最大3件表示しています。

| 受付年月日:2020年5月20日<br><b>求人区分</b> パ・<br>事業所名 〇〇株 | 無効               |
|------------------------------------------------|------------------|
| 求人区分 パー<br>事業所名 OO株                            | 紹介期限日:2020年5月22日 |
| 事業所名 〇〇株                                       | -                |
| ☆人来县 1/120-1                                   | 式会社              |

### 6. メッセージの確認

①メッセージをタッチします

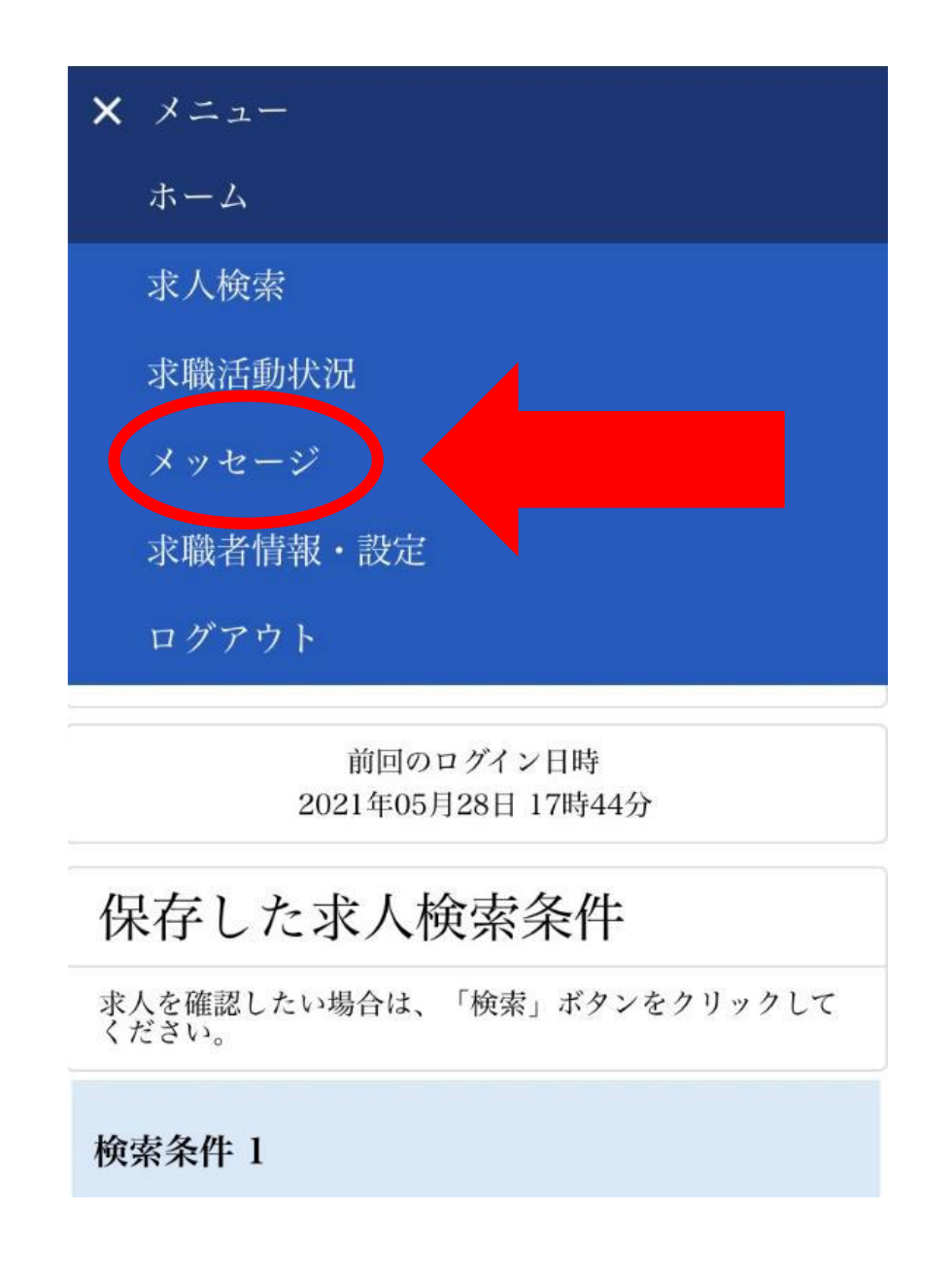

### ②受信メッセージが表示されます

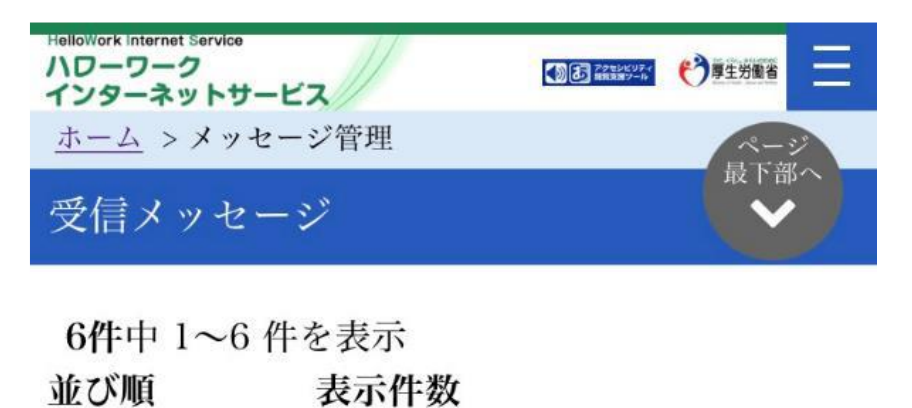

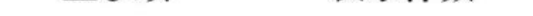

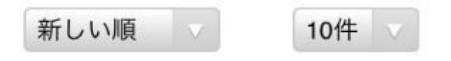

<前へ 1 次へ>

| 削除<br>全て選択 |        |                                                  |                     |
|------------|--------|--------------------------------------------------|---------------------|
|            |        |                                                  |                     |
|            | ►<br>⊙ | <sup>亚洞八井蘭要定会彰</sup><br>横浜南公共職業安定所<br>ぬッッツホバにノバス | 2021/06/30<br>12:41 |

### ③確認したいメッセージをタッチします

| Hellowork Internet Service<br>ハローワーク<br>インターネットサービス |       |
|-----------------------------------------------------|-------|
| <u>ホーム</u> > メッセージ管理                                | R-39  |
| 受信メッセージ                                             | ☆ 下部へ |

| 6件中 1~ | ~6件  | を表示   |
|--------|------|-------|
| 並び順    | 表示件数 |       |
| 新しい順   |      | 10件 🗸 |

<前へ 1 次へ>

| 削除  |                            |                     |
|-----|----------------------------|---------------------|
| 全て選 | 积                          |                     |
|     | 横浜南公共職業安定所<br>ハローワークからの求人… | 2021/07/02<br>13:34 |
|     | 横浜南公共職業安定所<br>おすすめ求人について   | 2021/06/30<br>12:41 |

### ④メッセージが表示されます

| HelloWork Internet Service<br>ハローワーク<br>インターネットサービス |             |  |
|-----------------------------------------------------|-------------|--|
| <u>ホーム</u> > メッセージ管理                                | ページ<br>最下部へ |  |
| メッセージ詳細                                             |             |  |
| 一覧へ戻る                                               |             |  |
| おすすめ求人について                                          |             |  |
| 削除                                                  |             |  |
| お気に入りに保存                                            |             |  |

### ▶通知がないため、定期的 にマイページからの確認が 必要です

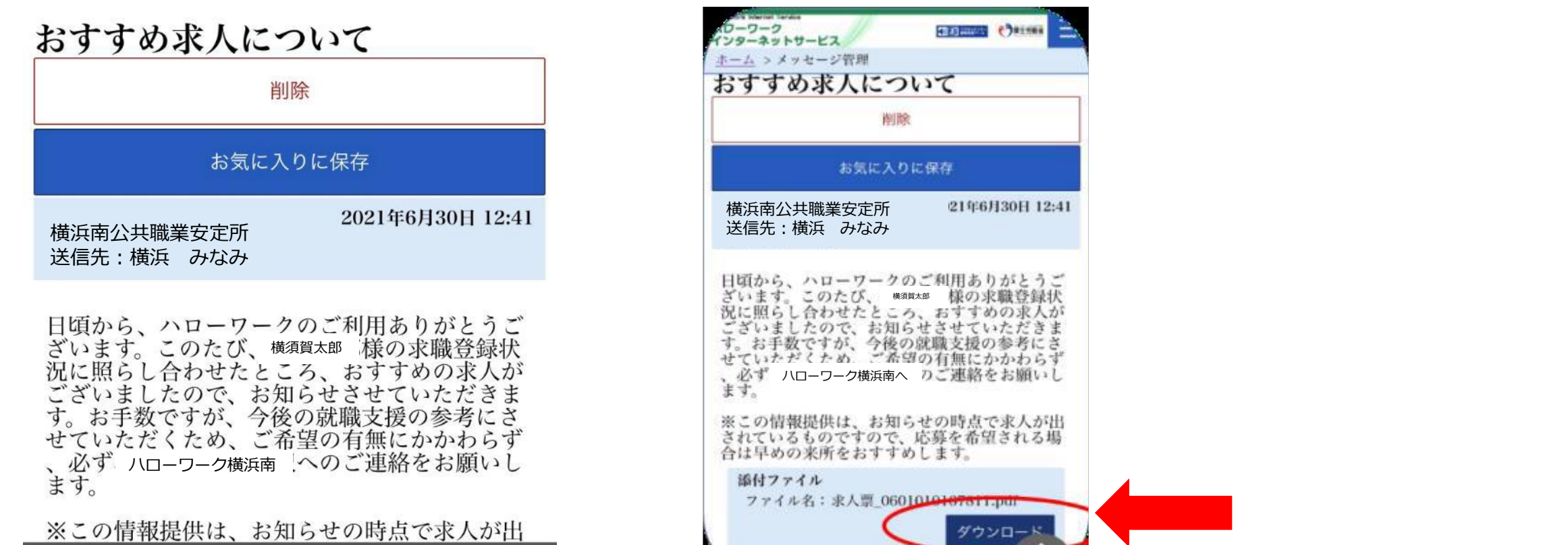

添付ファイルのダウンロー ドをタッチすると求人票を 見ることができます

### 7. 求職情報の確認

### ①求職者情報・設定をタッチします

| × メニュー                              |
|-------------------------------------|
| ホーム                                 |
| 求人検索                                |
| 求職活動状況                              |
| × 1/2-32                            |
| 求職者情報・設定                            |
| ログアウト                               |
| 前回のログイン日時<br>2021年05月28日 17時44分     |
| 保存した求人検索条件                          |
| 求人を確認したい場合は、「検索」ボタンをクリックして<br>ください。 |
| 検索条件 1                              |

ハーチョ と たれ た

### ②タッチすると自身の求職情報を確認するこ とができます

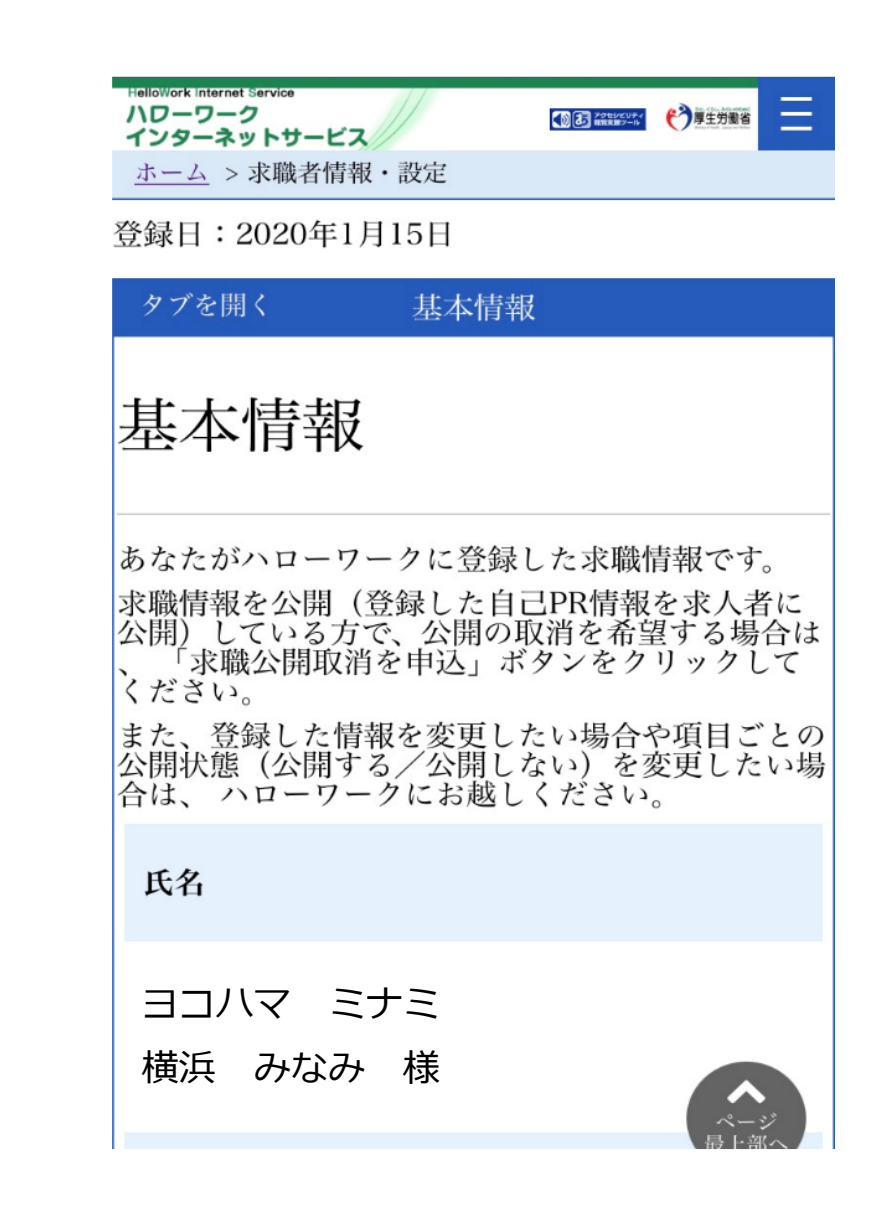

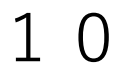

### 8. 求職状態が"無効"になったら

①求職者情報・設定の「タブを開く」をタッチします

|   | 求職者情報・設定 ↓                                                     |  |
|---|----------------------------------------------------------------|--|
|   | 求職情報を編集                                                        |  |
|   | ハローワーク受付票を表示                                                   |  |
|   | ジョブ・カードにエクスポート                                                 |  |
|   | 24年8日・2022年8月14日                                               |  |
| C | タブを開く 基本情報                                                     |  |
|   | 基本情報                                                           |  |
|   | あなたがハローワークに登録した求職情報です。<br>登録した情報を変更したい場合は、求職情報編集<br>画面で変更できます。 |  |
|   | 氏名                                                             |  |
|   | ヨコハマ ミナミ<br>横浜 みなみ                                             |  |
|   |                                                                |  |

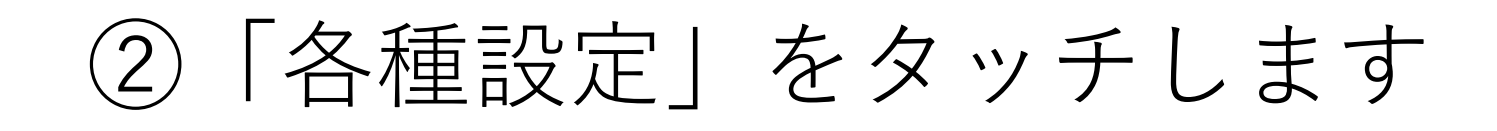

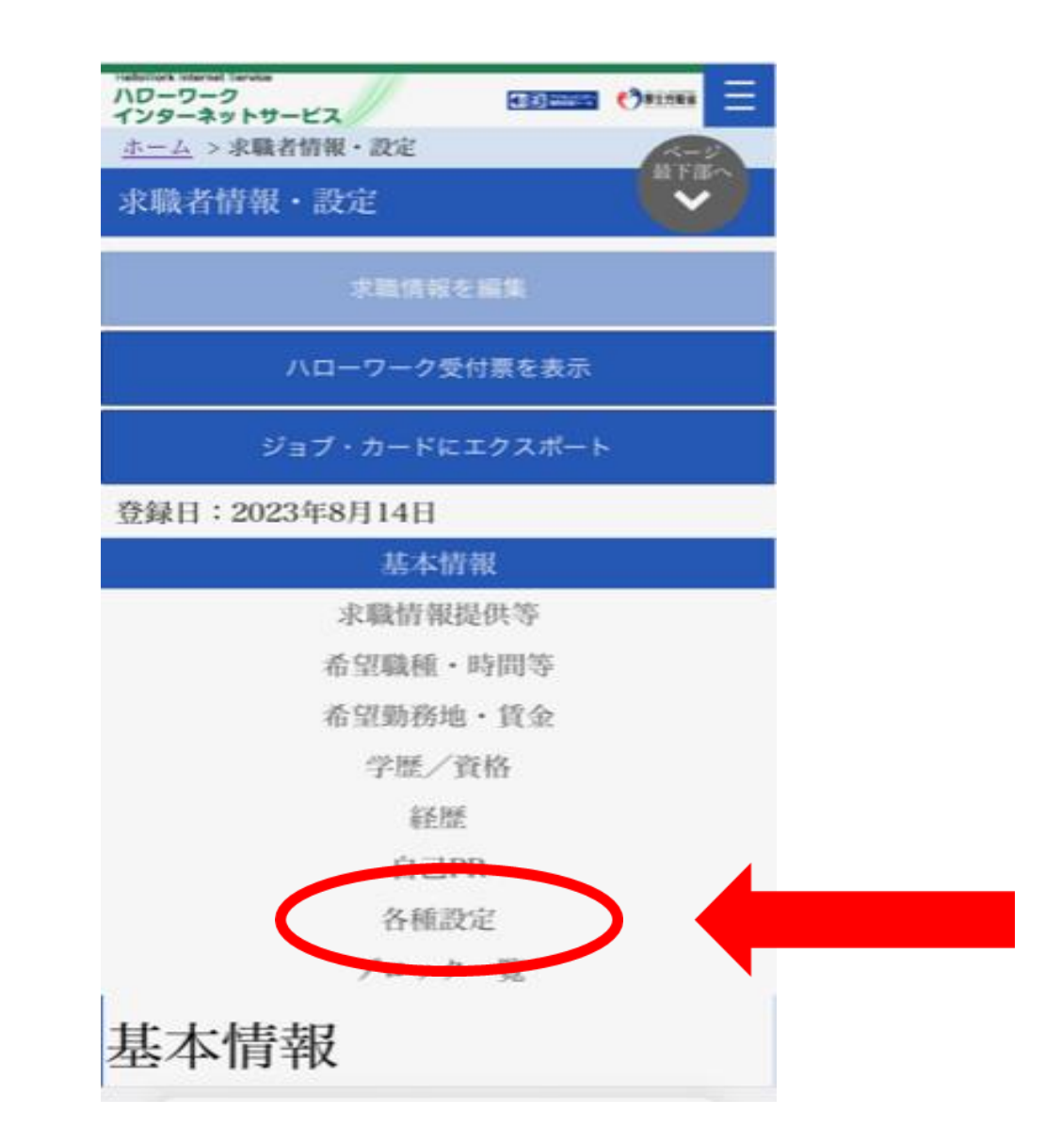

### ③「求職有効」をタッチします

| Helipitok internet Service<br>ハローワーク<br>インターネットサービス<br>ホーム > 水酸者情報・設定                                                                                                    |  |
|----------------------------------------------------------------------------------------------------|--|
| ジョブ・カードにエクスポート                                                                                                    |  |
| タブを開く 各種設定                                                                                                    |  |
| 求職状態                                                                                                    |  |
| 求職の有効期間は、原則として登録から翌々月の末日です。<br>有効期間を過ぎると求職状態が「無効」になり、マイページの<br>一部機能をご利用いただけなくなります。<br>求職状態(有効/無効)ごとのマイページの利用可能範囲は<br><u>求職者マイページでできること</u> をご覧ください。<br>以下のボタンから求職活動の状態の「有効」「無効」(求職取<br>消)を切り替えることができます。「有効」へ切り替えられない場合は、最寄りのハローワークまでご連絡ください。 |  |
| 求職状態                                                                                                    |  |
| 無効(無効年月日:2023年8月15日)                                                                                                    |  |
| 求職有効                                                                                                    |  |
|                                                                                                    |  |

### ④ 「完了」をタッチします

求職状態が「有効」になりました

| ハワーワーク (1995年1988) 日本          | ハローワーク<br>インターネットサービス                                          |
|--------------------------------|----------------------------------------------------------------|
| 求職有効切替                         | ホーム > 求職者情報・設定 ムージン                                            |
| 求職無効から求職有効に切り替えます。よろし<br>いですか? | 求職無効/有効切替完了                                                    |
| v, c y //- :                   | 求職有効/無効切替が完了しました。                                              |
| 求職状態                           | (留意点)<br>システムの処理上、求職有効/無効切替(求職再申込<br>み、求聯取り通し)の手続きが完了するまで一定の時間 |

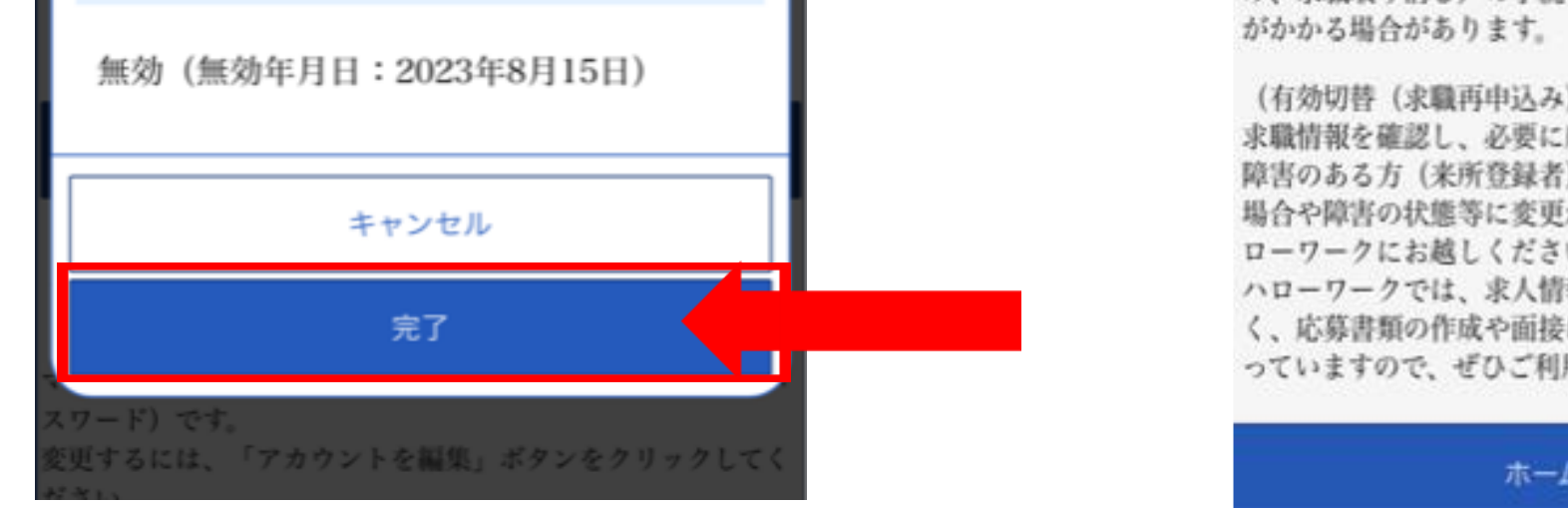

がかかる場合があります。

(有効切替(求職再申込み)された方へ) 求職情報を確認し、必要に応じて変更してください。 障害のある方(米所登録者)で、障害者手帳を更新した 場合や障害の状態等に変更があった場合は、ご利用のハ ローワークにお越しください。

ハローワークでは、求人情報の提供や職業紹介だけでな く、応募書類の作成や面接に関するアドバイスなども行 っていますので、ぜひご利用ください。

### ホームへ戻る

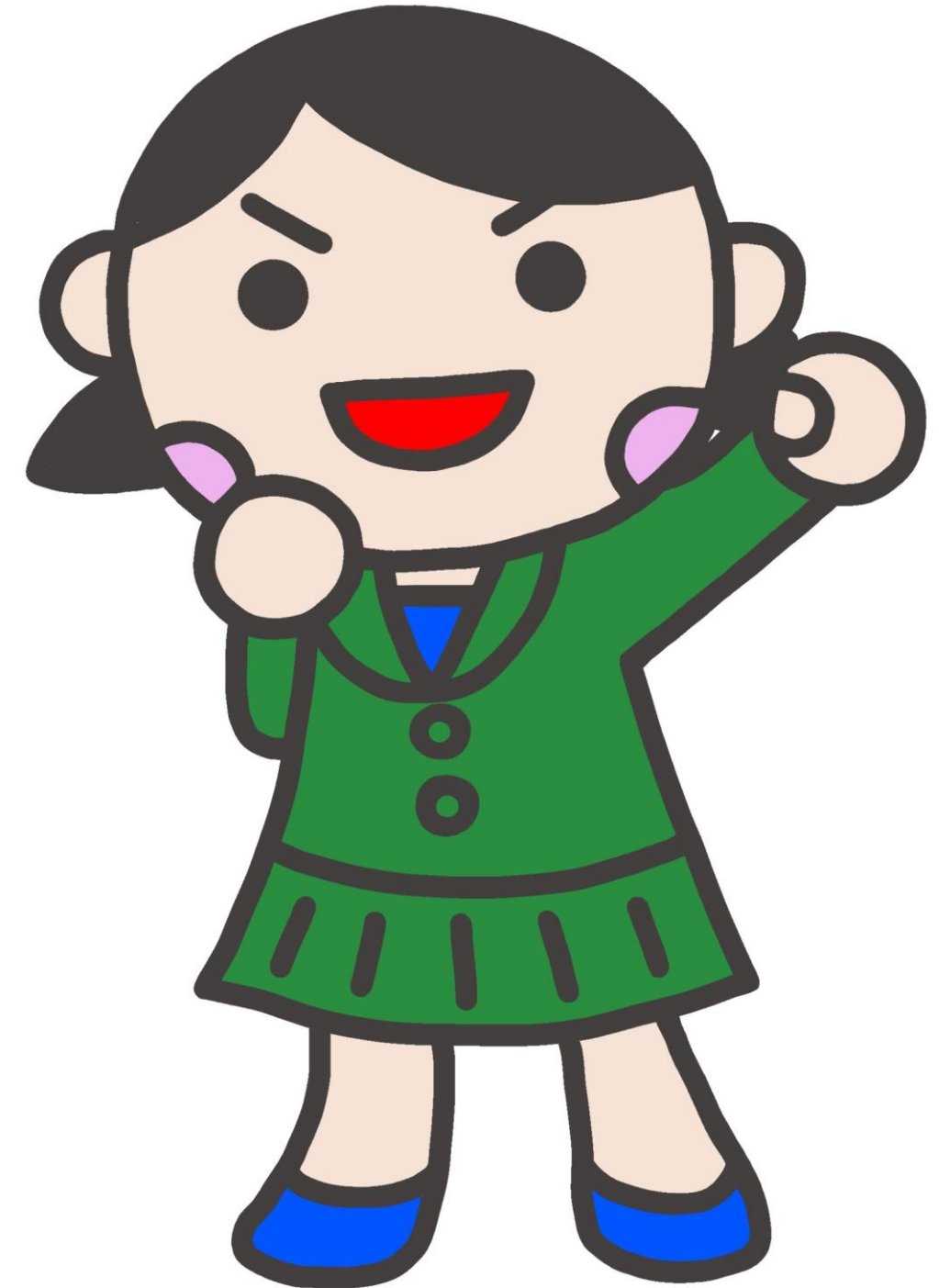

### 〒236-8609 横浜市金沢区寺前1-9-6 横浜南公共職業安定所(ハローワーク横浜南) 045-788-8609 職業相談部門 41# 専門援助部門 42#